## UNIVERSIDAD DE TARAPACÁ FACULTAD DE INGENIERÍA DEPTO INGENIERÍA EN COMPUTACIÓN E INFORMÁTICA

ARICA – CHILE

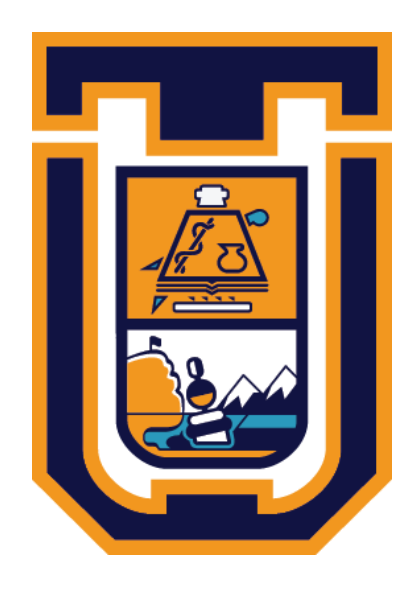

#### SISTEMA DE MONITOREO DE REDES TIC CON NAGIOS EN UBUNTU PARA EL DEPARTAMENTO DE INGENIERIA EN COMPUTACION E INFORMÁTICA.

#### MANUAL DE USUARIO

Alumno: Nicolás Matías Vargas Arriaza

Unidad: Dirección de Gestión y Digital y Transparencia (DGDT)

Arica – Chile 2024

### TABLA DE CONTENIDOS

| I INTRODUCCIÓN                                                                                                    |
|----------------------------------------------------------------------------------------------------|
| II REQUISITOS                                                                                                    |
| <b>2.1 SOFTWARE</b>                                                                                                    |
| <b>2.2 HARDWARE</b>                                                                                                    |
| III INSTALACIÓN DEL SISTEMA                                                                                                    |
| 3.1 PREPARACIÓN DEL ENTORNO6                                                                                                    |
| IV CONFIGURACIÓN DEL SISTEMA                                                                                                    |
| 4.1 CONFIGURACIÓN DE NAGIOS8                                                                                                    |
| 8.1.2 ¿Que es Nagios?                                                                                                    |
| <b>4.1.3 Instalación</b> 9                                                                                                    |
| Instalación de Dependencias9                                                                                                    |
| <b>Descarga y Descompresión de Nagios</b> 9                                                                                                    |
| Compilación e Instalación de Nagios10                                                                                                    |
| 4.2 INTEGRACION DE PNP415                                                                                                    |
|                                                                                                    |
| 4.3 CONFIGURACION DE USUARIOS Y PRIVILEGIOS                                                                                                    |
| 4.3 CONFIGURACION DE USUARIOS Y PRIVILEGIOS       22         4.4 CONFIGURACION DE ALERTAS       24                                                                                                    |
| 4.3 CONFIGURACION DE USUARIOS Y PRIVILEGIOS224.4 CONFIGURACION DE ALERTAS244.5 REINICIO25                                                                                                    |
| 4.3 CONFIGURACION DE USUARIOS Y PRIVILEGIOS224.4 CONFIGURACION DE ALERTAS244.5 REINICIO254.6 COMPROBACION DE ERRORES26                                                                                                    |
| 4.3 CONFIGURACION DE USUARIOS Y PRIVILEGIOS224.4 CONFIGURACION DE ALERTAS244.5 REINICIO254.6 COMPROBACION DE ERRORES26V MONITOREO DE DISPOSITIVOS26                                                                                                    |
| 4.3 CONFIGURACION DE USUARIOS Y PRIVILEGIOS224.4 CONFIGURACION DE ALERTAS244.5 REINICIO254.6 COMPROBACION DE ERRORES26V MONITOREO DE DISPOSITIVOS265.1 AÑADIR HOST26                                                                                                    |
| 4.3 CONFIGURACION DE USUARIOS Y PRIVILEGIOS224.4 CONFIGURACION DE ALERTAS244.5 REINICIO254.6 COMPROBACION DE ERRORES26V MONITOREO DE DISPOSITIVOS265.1 AÑADIR HOST265.2 AÑADIR HOSTGROUP27                                                                                                |
| 4.3 CONFIGURACION DE USUARIOS Y PRIVILEGIOS224.4 CONFIGURACION DE ALERTAS244.5 REINICIO254.6 COMPROBACION DE ERRORES26V MONITOREO DE DISPOSITIVOS265.1 AÑADIR HOST265.2 AÑADIR HOSTGROUP275.2 AÑADIR SERVICIOS28                                                                          |
| 4.3 CONFIGURACION DE USUARIOS Y PRIVILEGIOS224.4 CONFIGURACION DE ALERTAS244.5 REINICIO254.6 COMPROBACION DE ERRORES26V MONITOREO DE DISPOSITIVOS265.1 AÑADIR HOST265.2 AÑADIR HOSTGROUP275.2 AÑADIR SERVICIOS28VI SEGURIDAD29                                                            |
| 4.3 CONFIGURACION DE USUARIOS Y PRIVILEGIOS224.4 CONFIGURACION DE ALERTAS244.5 REINICIO254.6 COMPROBACION DE ERRORES26V MONITOREO DE DISPOSITIVOS265.1 AÑADIR HOST265.2 AÑADIR HOSTGROUP275.2 AÑADIR SERVICIOS28VI SEGURIDAD296.1 BUENAS PRACTICAS29                                      |
| 4.3 CONFIGURACION DE USUARIOS Y PRIVILEGIOS224.4 CONFIGURACION DE ALERTAS244.5 REINICIO254.6 COMPROBACION DE ERRORES26V MONITOREO DE DISPOSITIVOS265.1 AÑADIR HOST265.2 AÑADIR HOSTGROUP275.2 AÑADIR SERVICIOS28VI SEGURIDAD296.1 BUENAS PRACTICAS296.2 FIREWALL30                        |
| 4.3 CONFIGURACION DE USUARIOS Y PRIVILEGIOS224.4 CONFIGURACION DE ALERTAS244.5 REINICIO254.6 COMPROBACION DE ERRORES26V MONITOREO DE DISPOSITIVOS265.1 AÑADIR HOST265.2 AÑADIR HOST265.2 AÑADIR SERVICIOS28VI SEGURIDAD296.1 BUENAS PRACTICAS296.2 FIREWALL30VII APENDICE32               |
| 4.3 CONFIGURACION DE USUARIOS Y PRIVILEGIOS224.4 CONFIGURACION DE ALERTAS244.5 REINICIO254.6 COMPROBACION DE ERRORES26V MONITOREO DE DISPOSITIVOS265.1 AÑADIR HOST265.2 AÑADIR HOST265.2 AÑADIR SERVICIOS28VI SEGURIDAD296.1 BUENAS PRACTICAS296.2 FIREWALL30VII APENDICE327.1 GLOSARIO32 |

#### TABLA DE FIGURAS

| Figura | 1 Configuración de almacenamiento          | 7  |
|--------|--------------------------------------------|----|
| Figura | 2 Configuración de Servidor.               | 7  |
| Figura | 3 Logo de Nagios.                          | 8  |
| Figura | 4 Estado del firewall.                     | 11 |
| Figura | 5 Verificación del estado de Nagios.       | 13 |
| Figura | 6 Página principal de Nagios.              | 14 |
| Figura | 7 Estado de PNP4 Nagios.                   | 18 |
| Figura | 8 Gráficos activados por host y servicios. | 20 |
| Figura | 9 Gráficos por dispositivos.               | 20 |
| Figura | 10 Icono PDF.                              | 21 |
| Figura | 11 Generación de archivo PDF               | 21 |
| Figura | 12 Usuarios creados en nagios.             | 23 |
| Figura | 13 Comandos necesarios para notificaciones | 25 |
| Figura | 14 Definición de host en Nagios.           | 27 |
| Figura | 15 Hostgroup creados.                      | 28 |
| Figura | 16 Servicios Creados.                      | 29 |

#### I INTRODUCCIÓN

Este sistema de monitoreo de redes TIC y servicios, desarrollado con Nagios en Ubuntu Server y PNP4, permite a la Dirección de Gestión Digital y Transparencia (DGDT) de la Universidad de Tarapacá monitorear los dispositivos de red del Departamento de Ingeniería en Computación e Informática. El sistema facilita la detección temprana de fallos y el seguimiento del rendimiento, mejorando la gestión de la infraestructura de red. Está diseñado para supervisar servidores, switches, y access points, optimizando el rendimiento y reduciendo el tiempo de inactividad.

Este manual está dirigido a los administradores de sistemas y personal de la DGDT, proporcionando instrucciones detalladas para la instalación, configuración, utilización y mantenimiento del sistema de monitoreo. A través de este documento, se busca asegurar una buena implementación y un manejo adecuado del sistema, garantizando una respuesta rápida ante cualquier incidente y un rendimiento óptimo de la red.

#### **II REQUISITOS**

A continuación, se describen los requisitos para el correcto funcionamiento del sistema.

#### 2.1 SOFTWARE

Sistema Operativo: Ubuntu Server (versión recomendada 22.04 LTS)

Nagios Core: Versión estable 4.46

NRPE (Nagios Remote Plugin Executor): Versión compatible con Nagios Core

PNP4Nagios: Para la visualización de datos de rendimiento

PHP 7.0: Requerido para la integración con PNP4Nagios

Servidor Apache: Para alojar la interfaz web de Nagios y PNP4Nagios

#### 2.2 HARDWARE

Servidor: Un servidor físico o virtual con las siguientes especificaciones mínimas:

CPU: Procesador de 2 núcleos a 2 GHz o superior

RAM: 4 GB de memoria RAM (8 GB recomendados para mejor rendimiento)

**Almacenamiento**: 50 GB de espacio en disco duro (dependiendo del número de dispositivos y la cantidad de datos históricos que se planea almacenar)

**Red:** Conexión de red estable y segura para la comunicación entre el servidor Nagios y los dispositivos monitoreados

#### **III INSTALACIÓN DEL SISTEMA**

#### 3.1 PREPARACIÓN DEL ENTORNO

Se debe ingresar al sitio web https://146.83.109.220/ui/#/login

Se nos mostrara una imagen como la siguiente figura, donde se debe ingresar las credenciales de usuario.

| <b>vm</b> wa      | are            |                                   |
|-------------------|----------------|-----------------------------------|
|                   |                |                                   |
| Nombre de usuario |                | <b>vm</b> ware <sup>,</sup> esxi" |
|                   | Iniciar sesión |                                   |

Figura 1 Inicio de sesión

Luego de haber iniciado sesión de manera exitosa se mostrara el panel siguiente, donde se deberá hacer clic en la máquina llamada "Sis.Monitoreo.Nagios" para iniciar el proceso de instalación del sistema operativo.

| vmware' esxi"      |                                                                     |                               |                        |                                | nvargas@1           | 46.83.109.220 🗸 🛛 Ayuda · | Q. Buscar 🔹         |
|--------------------|---------------------------------------------------------------------|-------------------------------|------------------------|--------------------------------|---------------------|---------------------------|---------------------|
| T Navegador        | 6 146.83.109.220 - Máquinas virtuales                               |                               |                        |                                |                     |                           |                     |
| Máquinas virtuales | 🐮 CreatrRegistrar máquina virtual 🛛 👹 Consola 📔 🕨 Encender 📲 Apagar | 🛯 Suspender   🧲 A             | ctualizar   👌 Acciones |                                |                     |                           | (Q. Buscar          |
|                    | . Máquina virtual                                                   | <ul> <li>Condición</li> </ul> | Espacio utilizado 🗸 🗸  | Sistema operativo invitado 🗸 🗸 | Nombre del host 🗸 🗸 | CPU de host v             | Memoria de host 🔹 🗸 |
|                    | 🗔. 🏚 Sis Monitoreo Nagios                                           | 📀 Normal                      | 76,56 GB               | Ubuntu Linux (64 bits)         | Desconocido         | 195 MHz                   | 5,3 GB              |
|                    | Filtros rápidos v                                                   |                               |                        |                                |                     |                           | 1 elementos 🦼       |
|                    |                                                                     |                               |                        |                                |                     |                           |                     |
|                    |                                                                     |                               |                        |                                |                     |                           |                     |

Figura 2 Máquinas virtuales disponibles

#### 3.2 INSTALACIÓN Y CONFIGURACIÓN DE UBUNTU SERVER

La instalación de Ubuntu Server es un proceso fundamental para establecer la base de nuestro sistema de monitoreo. Durante la instalación, se deben configurar varios aspectos según las preferencias y necesidades específicas del entorno de red. Estos incluyen la selección de la versión de Ubuntu Server, la configuración de la red (dirección IP, máscara de subred, puerta de enlace y DNS), la partición del disco, la creación de usuarios y contraseñas, y la selección de paquetes y servicios adicionales necesarios para el monitoreo con Nagios. Es esencial asegurarse de que todas estas configuraciones se ajusten a las políticas de seguridad y operativas de la organización para garantizar un sistema robusto y eficiente el proceso de instalación es similar a las imágenes que se muestran a continuación.

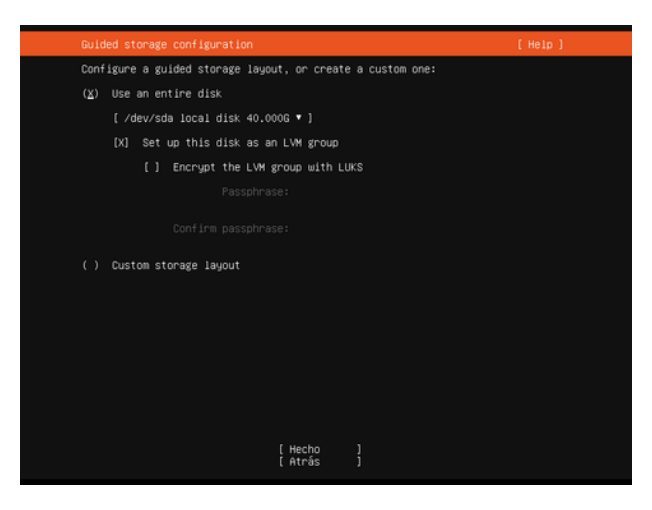

Figura 3 Configuración de almacenamiento

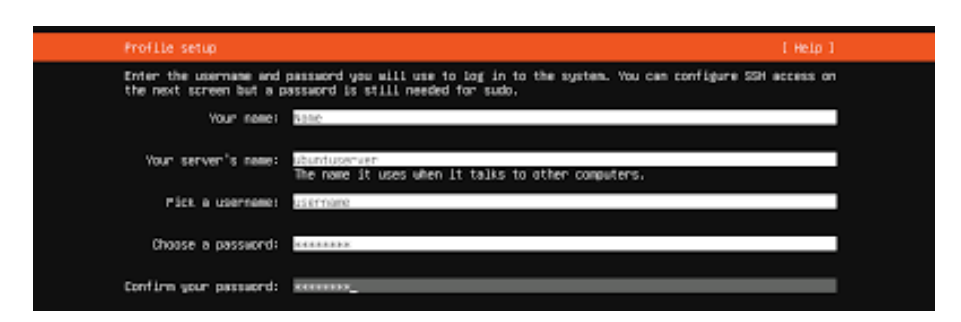

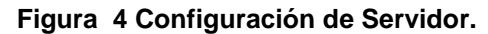

#### IV CONFIGURACIÓN DEL SISTEMA

#### 4.1 CONFIGURACIÓN DE NAGIOS

#### 4.1.2 ¿Que es Nagios?

Nagios es una versión del software de monitoreo de sistemas y redes utilizado para supervisar la infraestructura de TI, detectar problemas y alertar a los administradores antes de que los usuarios finales se vean afectados.

Características:

**Monitoreo de Servicios**: Supervisa servicios de red (SMTP, HTTP, etc.), recursos de sistemas (CPU, memoria, disco) y otros componentes de infraestructura.

Alertas y Notificaciones: Envía alertas a través de correo electrónico, SMS o notificaciones push cuando se detectan problemas.

**Extensibilidad**: Soporta plugins para añadir nuevas funcionalidades y adaptarse a necesidades específicas.

**Interfaz Web**: Proporciona una interfaz web intuitiva para visualizar el estado de la red y generar informes.

Escalabilidad: Capaz de monitorizar grandes redes con miles de nodos y servicios.

# Nagios

Figura 5 Logo de Nagios.

#### 4.1.3 Instalación

Para instalar Nagios en un servidor Ubuntu, siga los siguientes pasos detallados:

#### Actualización del Sistema

Primero, actualice el sistema para asegurarse de tener las últimas versiones de los paquetes instalados, actualice la lista de paquetes disponibles con el siguiente comando:

sudo apt update

Actualice los paquetes instalados:

sudo apt upgrade

#### Instalación de Dependencias

Instale las dependencias necesarias para compilar y ejecutar Nagios:

sudo apt install autoconf bc gawk dc build-essential gcc libc6 make wget unzip apache2 php libapache2-mod-php libgd-dev libmcrypt-dev make libssl-dev snmp libnet-snmp-perl gettext

#### Descarga y Descompresión de Nagios

Descargue la última versión de Nagios desde GitHub:

sudo wget <u>https://github.com/NagiosEnterprises/nagioscore/archive/nagios-</u> <u>4.4.6.tar.gz</u>

Extraiga el archivo descargado:

sudo tar -xf nagios-4.4.6.tar.gz

Acceda al directorio descomprimido:

cd nagios-4.4.6

#### Compilación e Instalación de Nagios

Configure Nagios con la ubicación del archivo de configuración de Apache:

sudo ./configure --with-httpd-conf=/etc/apache2/sites-enabled

Compile Nagios:

sudo make all

Instale los grupos y usuarios necesarios para Nagios:

sudo make install-groups-users

Agregue el usuario de Apache al grupo de Nagios:

sudo usermod -a -G nagios www-data

Instale Nagios:

#### sudo make install

Instale el daemon de Nagios para que se inicie automáticamente cuando inicie el sistema operativo:

#### sudo make install-daemoninit

Instale los modos de comando de Nagios:

sudo make install-commandmode

Instale los archivos de configuración:

sudo make install-config

Instale la configuración de Apache para Nagios:

sudo make install-webconf

#### Configuración de Apache

Habilite los módulos rewrite y cgi de Apache:

#### sudo a2enmod rewrite cgi

Reinicie el servicio de Apache para aplicar los cambios:

sudo systemctl restart apache2

#### Configuración de Seguridad

Configure una contraseña para el usuario nagiosadmin:

sudo htpasswd -c /usr/local/nagios/etc/htpasswd.users nagiosadmin

Permita el tráfico HTTP a través del firewall:

sudo ufw allow Apache

Habilite y recargue el firewall:

sudo ufw enable

sudo ufw reload

Verifique el estado del firewall con el siguiente comando y vera una cinfiguracion similar a la figura que se muestra a continuación.

sudo ufw status

| То           | Action | From          |
|--------------|--------|---------------|
|              |        |               |
| Apache       | ALLOW  | Anywhere      |
| 161/udp      | ALLOW  | Anywhere      |
| 22           | ALLOW  | Anywhere      |
| 22/tcp       | ALLOW  | Anywhere      |
| 80/tcp       | ALLOW  | Anywhere      |
| Apache (v6)  | ALLOW  | Anywhere (v6) |
| 161/udp (v6) | ALLOW  | Anywhere (v6) |
| 22 (v6)      | ALLOW  | Anywhere (v6) |
| 22/tcp (v6)  | ALLOW  | Anywhere (v6) |
| 80/tcp (v6)  | ALLOW  | Anywhere (v6) |

Figura 6 Estado del firewall.

#### Instalación de Complementos de Nagios

Instale los plugina y complementos necesarios para el monitoreo:

sudo apt install monitoring-plugins nagios-nrpe-plugin

#### **Configuración Adicional**

Cree un directorio para las configuraciones de los servidores:

sudo mkdir -p /usr/local/nagios/etc/servers

Edite el archivo nagios.cfg con un editor de texto nano para descomentar la línea cfg\_dir:

sudo nano /usr/local/nagios/etc/nagios.cfg

Descomente la línea:

cfg\_dir=/usr/local/nagios/etc/servers

Edite el archivo resource.cfg para establecer la ruta de los plugins:

sudo nano /usr/local/nagios/etc/resource.cfg

Establezca:

\$USER1\$=/usr/lib/nagios/plugins

Configuración de Contactos y Comandos

Edite el archivo de contactos:

sudo nano /usr/local/nagios/etc/objects/contacts.cfg

Edite el archivo de comandos:

sudo nano /usr/local/nagios/etc/objects/commands.cfg

Agregue el comando check\_nrpe:

```
define command{
    command_name check_nrpe
    command_line $USER1$/check_nrpe -H $HOSTADDRESS$ -c $ARG1$
}
```

#### Iniciar y Habilitar Nagios

Inicie el servicio de Nagios:

sudo systemctl start nagios

Habilite Nagios para que se inicie automáticamente al arrancar el sistema:

sudo systemctl enable nagios

Verifique el estado del servicio de Nagios:

#### sudo systemctl status nagios

| dicimoni@moni | talci:-> sudo systemati status nagios                                                                        |  |  |  |  |  |
|---------------|----------------------------------------------------------------------------------------------------|--|--|--|--|--|
| [sudo] passwo |                                                                                                    |  |  |  |  |  |
| nagtos.serv   | vice - Naglos Core 4.4.6                                                                                     |  |  |  |  |  |
| Loaded:       | Loaded (/Lib/system/hagios.service; enabled; Vendor preset: enabled)                                         |  |  |  |  |  |
| Active:       | active (running) since Sun 2024-06-23 16:25:00 -04; 4h 17min ago                                             |  |  |  |  |  |
| Docs:         | https://www.naglos.org/documentation                                                                         |  |  |  |  |  |
| Process:      | 1162 ExecStartPre=/usr/local/nagios/bin/nagios -v /usr/local/nagios/etc/nagios.cfg (code=exited, status=0/SU |  |  |  |  |  |
| CESS)         |                                                                                                    |  |  |  |  |  |
| Process:      | 1203 ExecStart=/usr/local/nagios/bin/nagios -d /usr/local/nagios/etc/nagios.cfg (code=exited, status=0/SUCCE |  |  |  |  |  |
| s)            |                                                                                                    |  |  |  |  |  |
| Main PID:     | 1204 (nagios)                                                                                                |  |  |  |  |  |
| Tasks:        | 16 (limit: 6961)                                                                                             |  |  |  |  |  |
| Memory:       | 10.8M                                                                                                    |  |  |  |  |  |
| CPU:          | 2min 36.150s                                                                                                 |  |  |  |  |  |
| CGroup:       | /system.slice/nagios.service                                                                                 |  |  |  |  |  |
|               | — 1204 /usr/local/nagios/bin/nagios -d /usr/local/nagios/etc/nagios.cfg                                      |  |  |  |  |  |
|               | — 1206 /usr/local/nagios/bin/nagiosworker /usr/local/nagios/var/rw/nagios.qh                                 |  |  |  |  |  |
|               | — 1207 /usr/local/nagios/bin/nagiosworker /usr/local/nagios/var/rw/nagios.qh                                 |  |  |  |  |  |
|               | — 1208 /usr/local/nagios/bin/nagiosworker /usr/local/nagios/var/rw/nagios.qh                                 |  |  |  |  |  |
|               | — 1209 /usr/local/nagios/bin/nagiosworker /usr/local/nagios/var/rw/nagios.qh                                 |  |  |  |  |  |
|               | — 1210 /usr/local/nagios/bin/nagiosworker /usr/local/nagios/var/rw/nagios.qh                                 |  |  |  |  |  |
|               | — 1211 /usr/local/nagios/bin/nagiosworker /usr/local/nagios/var/rw/nagios.qh                                 |  |  |  |  |  |
|               | — 1212 /usr/local/nagios/bin/nagiosworker /usr/local/nagios/var/rw/nagios.qh                                 |  |  |  |  |  |
|               | — 1213 /usr/local/nagios/bin/nagiosworker /usr/local/nagios/var/rw/nagios.qh                                 |  |  |  |  |  |
|               | — 1214 /usr/local/nagios/bin/nagiosworker /usr/local/nagios/var/rw/nagios.qh                                 |  |  |  |  |  |
|               | — 1215 /usr/local/nagios/bin/nagiosworker /usr/local/nagios/var/rw/nagios.qh                                 |  |  |  |  |  |
|               | — 1216 /usr/local/nagios/bin/nagiosworker /usr/local/nagios/var/rw/nagios.qh                                 |  |  |  |  |  |
|               | — 1217 /usr/local/nagios/bin/nagiosworker /usr/local/nagios/var/rw/nagios.qh                                 |  |  |  |  |  |
|               | — 1253 /usc/local/pagios/bip/pagios -d /usc/local/pagios/etc/pagios.cfg                                      |  |  |  |  |  |
|               |                                                                                                    |  |  |  |  |  |

Figura 7 Verificación del estado de Nagios.

Reinicie Apache para asegurar que todos los cambios se apliquen:

sudo systemctl restart apache2

#### Acceso a la Interfaz Web de Nagios

Abra un navegador web y acceda a la dirección <u>http://146.83.109.245/nagios/</u>, donde 146.83.109.245 es la dirección IP de la máquina donde está alojado el servidor Ubuntu el sitio se vera tal como se muestra en la figura siguiente.

| <u>N</u> agios'                                                                  | <u>N</u> agios⁺∰                                                                                               |                                                                                                    |  |  |  |  |
|----------------------------------------------------------------------------------|----------------------------------------------------------------------------------------------------|----------------------------------------------------------------------------------------------------|--|--|--|--|
| General                                                                          |                                                                                                    | Core                                                                                                    |  |  |  |  |
| Home<br>Documentation                                                            | ¥                                                                                                    | Daemon running with PID 1244                                                                            |  |  |  |  |
| Current Status                                                                   |                                                                                                    |                                                                                                    |  |  |  |  |
| Tactical Overview<br>Map (Legacy)<br>Hosts<br>Services<br>Host Groups<br>Summary | Nagios <sup>®</sup> Core <sup>™</sup><br>Version 4.4.6<br>April 28, 2020<br>Check for updates                  |                                                                                                    |  |  |  |  |
| Grid<br>Service Groups<br>Summary<br>Grid<br>Problems<br>Services (Unhandled)    | A new                                                                                                    | version of Nagios Core is available!<br>Ifsit nagios.org to download Nagios 4.5.3.                      |  |  |  |  |
| Hosts (Unhandled)<br>Network Outages                                             | Get Started                                                                                                    | Ouick Links                                                                                             |  |  |  |  |
| Quick Search:                                                                    | Start monitoring your infrastructure     Change the look and feel of Nagios     Extend Nagios with hundreds of | Nagios Library (tutorials and docs)     Nagios Labs (development blog)     Nagios Exchange (plugins and |  |  |  |  |
| Reports                                                                          | addons<br>Get support                                                                                          | addons)  Nacios Support (tech support)                                                                  |  |  |  |  |
| Availability<br>Trends (Legacy)<br>Alerts                                        | Get training     Get certified                                                                                 | Nagios.com (company)     Nagios.org (project)                                                           |  |  |  |  |
| History<br>Summary<br>Histogram (Legacy)<br>Notifications<br>Event Log           | Latest News                                                                                                    | Don't Miss                                                                                              |  |  |  |  |
| System                                                                           |                                                                                                    |                                                                                                    |  |  |  |  |
| Comments<br>Downtime                                                             |                                                                                                    |                                                                                                    |  |  |  |  |

Figura 8 Página principal de Nagios.

#### **Configuración Adicional (Opcional)**

Edite el archivo principal de configuración de Nagios utilizando un editor de texto nano:

sudo nano /usr/local/nagios/etc/nagios.cfg

Descomente la línea para incluir la configuración de un switch:

#cfg\_file=/usr/local/nagios/etc/objects/switch.cfg

Siguiendo estos pasos, Nagios estará instalado y configurado en su servidor Ubuntu, listo para monitorear la red y los sistemas.

#### 4.2 INTEGRACION DE PNP4

Antes de comenzar con la instalación de PNP4Nagios, es necesario asegurarse de que el sistema tenga instalados los siguientes paquetes:

sudo apt-get update sudo apt-get install -y rrdtool librrd-simple-perl php-gd php-xml

#### Código Fuente

Diríjase a un directorio temporal y descargue la última versión de PNP4Nagios:

cd /tmp wget -O pnp4nagios.tar.gz https://github.com/lingej/pnp4nagios/archive/0.6.26.tar.gz tar xzf pnp4nagios.tar.gz

#### Compilación e Instalación

Acceda al directorio descomprimido y proceda con la compilación e instalación:

#### cd pnp4nagios-0.6.26

sudo ./configure --with-httpd-conf=/etc/apache2/sites-enabled sudo make all sudo make install sudo make install-webconf sudo make install-config sudo make install-init

#### Configuración y Inicio del Servicio

Configure el servicio npcd para que se inicie automáticamente y reinicie el servicio apache2:

sudo systemctl daemon-reload sudo systemctl enable npcd.service sudo systemctl start npcd.service sudo systemctl restart apache2.service

# Configuración de Nagios para el Envío de Datos de Rendimiento a PNP4Nagios

Realice los siguientes cambios en el archivo /usr/local/nagios/etc/nagios.cfg:

sudo sed -i 's/process\_performance\_data=0/process\_performance\_data=1/g' /usr/local/nagios/etc/nagios.cfg

sudo sed -i

's|#host\_perfdata\_file=|host\_perfdata\_file=/usr/local/pnp4nagios/var/hostperfdata|g' /usr/local/nagios/etc/nagios.cfg

sudo sed -i

's|^#host\_perfdata\_file\_template=.\*|host\_perfdata\_file\_template=DATATYPE::HOS TPERFDATA\tTIMET::\$TIMET\$\tHOSTNAME::\$HOSTNAME\$\tHOSTPERFDATA: :\$HOSTPERFDATA\$\tHOSTCHECKCOMMAND::\$HOSTCHECKCOMMAND\$\tH OSTSTATE::\$HOSTSTATE\$\tHOSTSTATETYPE::\$HOSTSTATETYPE\$|g' /usr/local/nagios/etc/nagios.cfg

sudo sed -i 's|#host\_perfdata\_file\_mode=|host\_perfdata\_file\_mode=a|g' /usr/local/nagios/etc/nagios.cfg

sudo sed -i

's|^#host\_perfdata\_file\_processing\_interval=.\*|host\_perfdata\_file\_processing\_inter val=15|g' /usr/local/nagios/etc/nagios.cfg

sudo sed -i

's/^#host\_perfdata\_file\_processing\_command=.\*|host\_perfdata\_file\_processing\_co mmand=process-host-perfdata-file-bulk-npcd|g' /usr/local/nagios/etc/nagios.cfg sudo sed -i

's|#service\_perfdata\_file=|service\_perfdata\_file=/usr/local/pnp4nagios/var/serviceperfdata|g' /usr/local/nagios/etc/nagios.cfg

sudo sed -i

's|^service\_perfdata\_file\_template=.\*|service\_perfdata\_file\_template=DATATYPE:: SERVICEPERFDATA\tTIMET::\$TIMET\$\tHOSTNAME::\$HOSTNAME\$\tSERVICE DESC::\$SERVICEDESC\$\tSERVICEPERFDATA::\$SERVICEPERFDATA\$\tSERV ICECHECKCOMMAND::\$SERVICECHECKCOMMAND\$\tHOSTSTATE::\$HOSTS TATE\$\tHOSTSTATETYPE::\$HOSTSTATETYPE\$\tSERVICESTATE::\$SERVICE STATE\$\tSERVICESTATETYPE::\$SERVICESTATETYPE\$|g'

/usr/local/nagios/etc/nagios.cfg

sudo sed -i 's|#service\_perfdata\_file\_mode=|service\_perfdata\_file\_mode=a|g' /usr/local/nagios/etc/nagios.cfg

sudo sed -i

's|^#service\_perfdata\_file\_processing\_interval=.\*|service\_perfdata\_file\_processing \_interval=15|g' /usr/local/nagios/etc/nagios.cfg

sudo sed -i

's|^#service\_perfdata\_file\_processing\_command=.\*|service\_perfdata\_file\_processi ng\_command=process-service-perfdata-file-bulk-npcd|g'

/usr/local/nagios/etc/nagios.cfg

Defina los comandos necesarios en el archivo

/usr/local/nagios/etc/objects/commands.cfg:

sudo sh -c "echo " >> /usr/local/nagios/etc/objects/commands.cfg" sudo sh -c "echo 'define command {' >> /usr/local/nagios/etc/objects/commands.cfg" sudo sh -c "echo ' command name process-host-perfdata-file-bulk-npcd' >> /usr/local/nagios/etc/objects/commands.cfg" sudo sh -c "echo ' command line /bin/mv /usr/local/pnp4nagios/var/hostperfdata /usr/local/pnp4nagios/var/spool/host-perfdata.\\$TIMET\\$' >> /usr/local/nagios/etc/objects/commands.cfg" sudo sh -c "echo '}' >> /usr/local/nagios/etc/objects/commands.cfg" sudo sh -c "echo " >> /usr/local/nagios/etc/objects/commands.cfg" sudo sh -c "echo 'define command {' >> /usr/local/nagios/etc/objects/commands.cfg" sudo sh -c "echo ' command\_name process-service-perfdata-file-bulk-npcd' >> /usr/local/nagios/etc/objects/commands.cfg" sudo sh -c "echo ' command\_line /bin/mv /usr/local/pnp4nagios/var/serviceperfdata /usr/local/pnp4nagios/var/spool/service-perfdata.\\$TIMET\\$' >> /usr/local/nagios/etc/objects/commands.cfg" sudo sh -c "echo '}' >> /usr/local/nagios/etc/objects/commands.cfg"

#### Verifique la configuración de Nagios.

sudo /usr/local/nagios/bin/nagios -v /usr/local/nagios/etc/nagios.cfg

Reinicie el servicio Nagios:

sudo systemctl restart nagios.service

#### Verificación de PNP4Nagios

Para verificar que PNP4Nagios está funcionando, asegúrese de que los archivos RRD estén presentes en el directorio /usr/local/pnp4nagios/var/perfdata/:

#### Is -la /usr/local/pnp4nagios/var/perfdata/localhost/

El resultado debería ser el mismo que el que aparece en la siguiente figura.

| root@monidi | ici | :/home/o | licimon | i# ls -la | a /us | sr/1 | local/p | onp4nagios/var/perfdata/lo |
|-------------|-----|----------|---------|-----------|-------|------|---------|----------------------------|
| calhost/    |     |          |         |           |       |      |         |                            |
| total 5308  |     |          |         |           |       |      |         |                            |
| drwxrwxr-x  | 2   | nagios   | nagios  | 4096      | jun   | 30   | 21:53   |                            |
| drwxr-xr-x  | 51  | nagios   | nagios  | 4096      | jun   | 27   | 12:43   | 4                          |
| - rw-rr     | 1   | nagios   | nagios  | 1151496   | jun   | 30   | 21:50   | Current_Load.rrd           |
| - rw- rw- r | 1   | nagios   | nagios  | 3428      | jun   | 30   | 21:50   | Current_Load.xml           |
| - rw- r r   | 1   | nagios   | nagios  | 384952    | jun   | 30   | 21:51   | Current_Users.rrd          |
| - rw- rw- r | 1   | nagios   | nagios  | 1976      | jun   | 30   | 21:51   | Current_Users.xml          |
| - rw-rr     | 1   | nagios   | nagios  | 768224    | jun   | 30   | 21:52   | HTTP.rrd                   |
| - rw- rw- r | 1   | nagios   | nagios  | 2592      | jun   | 30   | 21:52   | HTTP.xml                   |
| - rw- r r   | 1   | nagios   | nagios  | 768224    | jun   | 30   | 21:52   | PING.rrd                   |
| - FW- FW- F | 1   | nagios   | nagios  | 2655      | jun   | 30   | 21:52   | PING.xml                   |
| - rw- r r   | 1   | nagios   | nagios  | 384952    | jun   | 30   | 21:53   | Root_Partition.rrd         |
| - rw-rw-r   | 1   | nagios   | nagios  | 2024      | jun   | 30   | 21:53   | Root_Partition.xml         |
| - rw-rr     | 1   | nagios   | nagios  | 384952    | jun   | 30   | 21:52   | SSH.rrd                    |
| - FW- FW- F | 1   | nagios   | nagios  | 1938      | jun   | 30   | 21:52   | SSH.xml                    |
| - rw- r r   | 1   | nagios   | nagios  | 384952    | jun   | 30   | 21:49   | Swap_Usage.rrd             |
| - rw- rw- r | 1   | nagios   | nagios  | 1990      | jun   | 30   | 21:49   | Swap_Usage.xml             |
| - rw- r r   | 1   | nagios   | nagios  | 384952    | jun   | 30   | 21:51   | Total_Processes.rrd        |
| - FW- FW- F | 1   | nagios   | nagios  | 2018      | jun   | 30   | 21:51   | Total_Processes.xml        |
| - rw-rr     | 1   | nagios   | nagios  | 768224    | jun   | 30   | 21:50   | _HOSTrrd                   |
| - FW- FW- F | 1   | nagios   | nagios  | 2555      | jun   | 30   | 21:50   | HOST .xml                  |

#### Figura 9 Estado de PNP4 Nagios.

La salida debería mostrar archivos como Current\_Load.rrd. Además, puede acceder a la interfaz web de PNP4Nagios en <u>http://146.83.109.245/pnp4nagios/</u>

Elimine el archivo de instalación una vez que todo esté configurado:

sudo rm -f /usr/local/pnp4nagios/share/install.php

#### Integración con la Interfaz Web de Nagios Core

Para integrar PNP4Nagios en la interfaz web de Nagios Core, añada las siguientes plantillas al archivo /usr/local/nagios/etc/objects/templates.cfg:

sudo sh -c "echo " >> /usr/local/nagios/etc/objects/templates.cfg" sudo sh -c "echo 'define host {' >> /usr/local/nagios/etc/objects/templates.cfg" sudo sh -c "echo ' name host-pnp' >> /usr/local/nagios/etc/objects/templates.cfg" sudo sh -c "echo ' action url /pnp4nagios/index.php/graph?host=\\$HOSTNAME\\$&srv=\_HOST\_'>> /usr/local/nagios/etc/objects/templates.cfg" sudo sh -c "echo ' register 0' >> /usr/local/nagios/etc/objects/templates.cfg" sudo sh -c "echo '}' >> /usr/local/nagios/etc/objects/templates.cfg" sudo sh -c "echo " >> /usr/local/nagios/etc/objects/templates.cfg" sudo sh -c "echo 'define service {' >> /usr/local/nagios/etc/objects/templates.cfg" sudo sh -c "echo ' name service-pnp' >> /usr/local/nagios/etc/objects/templates.cfg" sudo sh -c "echo ' action url /pnp4nagios/index.php/graph?host=\\$HOSTNAME\\$&srv=\\$SERVICEDESC\\$' >> /usr/local/nagios/etc/objects/templates.cfg" sudo sh -c "echo ' register 0' >> /usr/local/nagios/etc/objects/templates.cfg" sudo sh -c "echo '}' >> /usr/local/nagios/etc/objects/templates.cfg" Incluya estas plantillas en las definiciones de sus objetos: sudo sh -c "sed -i '/name.\*generic-host/a use host-pnp' /usr/local/nagios/etc/objects/templates.cfg"

sudo sh -c "sed -i '/name.\*generic-service/a\ use service-pnp' /usr/local/nagios/etc/objects/templates.cfg"

Verifique nuevamente la configuración de Nagios y reinicie el servicio:

sudo /usr/local/nagios/bin/nagios -v /usr/local/nagios/etc/nagios.cfg

sudo systemctl restart nagios.service

Ahora, cuando tenga acceso a Nagios, aparecerá este ícono de gráfico, tal como se muestra en la siguiente figura. Al hacer clic en él, será redireccionado al sitio donde podrá ver los gráficos en tiempo real con más detalle.

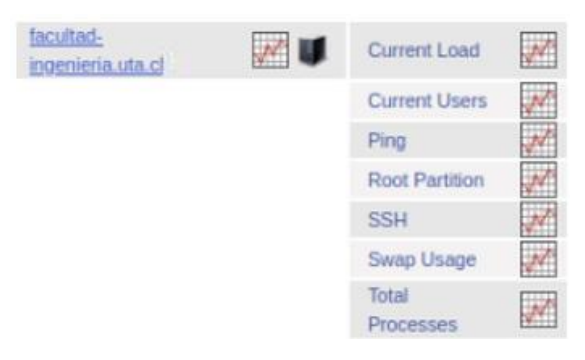

Figura 10 Gráficos activados por host y servicios.

Si hace clic sobre algún dispositivo se verá una pantalla como la siguiente imagen

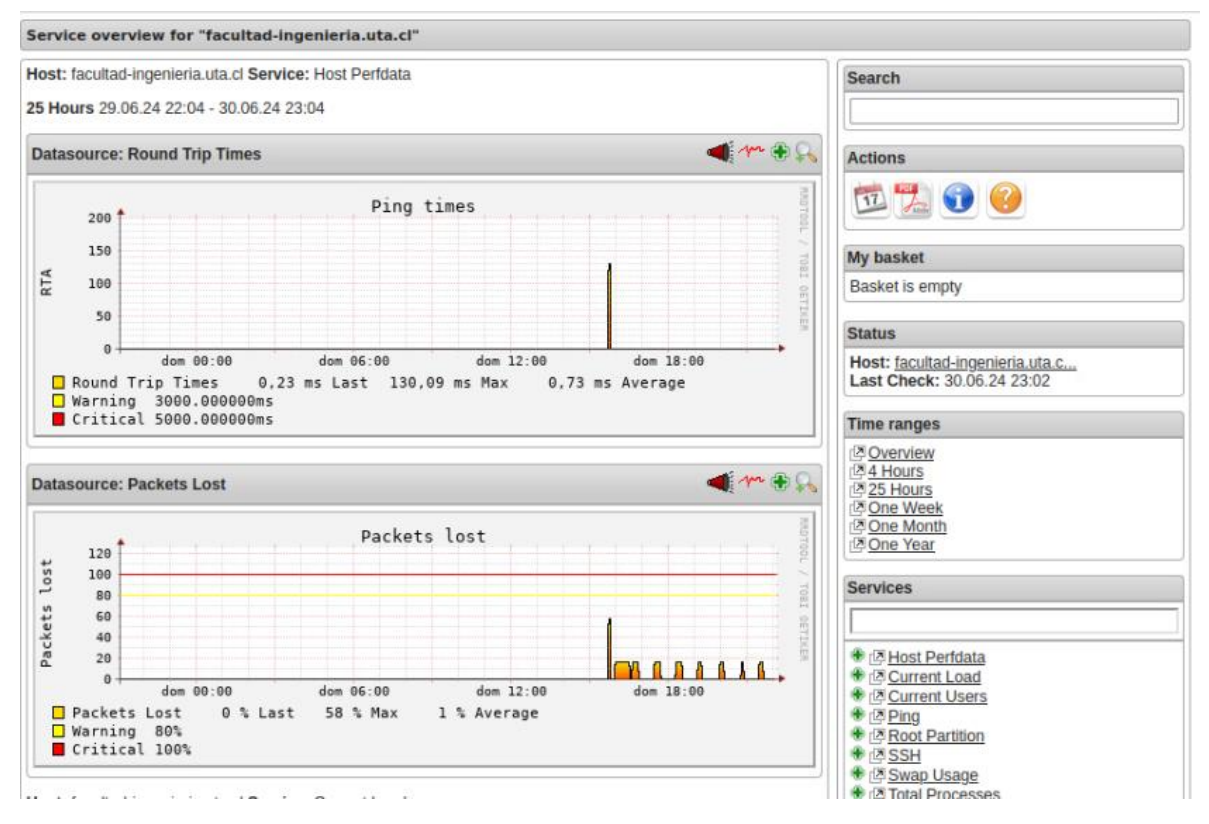

Figura 11 Gráficos por dispositivos.

Adicionalmente si lo desea puede generar reportes de los mismos gráficos detallados anteriormente y guárdalos en formato PDF, solo debe hacer clic en el icono de Adobe Reader que se muestra a continuación.

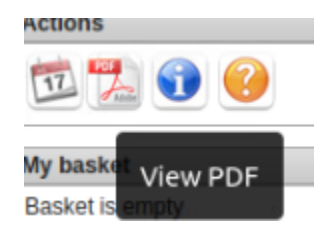

Figura 12 Icono PDF.

Y tendrá generado su reporte seleccionado según su requerimiento.

| · → C     | ○ 👌 146.83.109.245/pnp4nagios/pdf?host=facultad-ingenieria.uta.cl&start=&end=&view=1 🏠 | © ± : ≦       |
|-----------|----------------------------------------------------------------------------------------|---------------|
| ^   ¥ 🚺 1 | of 4 -   + 100% ~                                                                      | 2 T L 🖬 🖶 🖼 🚿 |
|           |                                                                                        |               |
|           | facultad-ingenieria.uta.cl Host Perfdata                                               |               |
|           | 25 Hours (29.06.24 22:06 - 30.06.24 23:06)<br>Datasource Round Trip Times              |               |
|           | Ping times                                                                             |               |
|           | Datasource Packets Lost                                                                |               |
|           | Packets lost<br>120<br>120<br>120<br>120<br>120<br>120<br>120<br>120                   |               |
|           | Packets Lost 0 % Last 58 % Max 1 % Average<br>↓ Varning 80%<br>■ Critical 100%         |               |

Figura 13 Generación de archivo PDF.

#### **4.3 CONFIGURACION DE USUARIOS Y PRIVILEGIOS**

#### Agregar un Nuevo Usuario

Para agregar un nuevo usuario al sistema, se utiliza el comando htpasswd. Este comando se usa para crear y actualizar el archivo de contraseñas utilizado por Nagios para la autenticación de usuarios:

sudo htpasswd /usr/local/nagios/etc/htpasswd.users nuevo\_usuario

Este comando solicita una nueva contraseña para nuevo\_usuario y la agrega al archivo htpasswd.users.

#### Eliminar un Usuario

Para eliminar un usuario del sistema, se utiliza el siguiente comando:

sudo htpasswd -D /usr/local/nagios/etc/htpasswd.users usuario\_a\_eliminar

Este comando elimina al usuario\_a\_eliminar del archivo htpasswd.users.

#### Verificación de Usuarios Existentes

Para verificar los usuarios existentes, se debe editar el archivo htpasswd.users:

#### sudo nano /usr/local/nagios/etc/htpasswd.users

Este comando abre el archivo htpasswd.users en el editor de texto nano, donde se pueden ver y editar los usuarios y sus contraseñas las cuales se encuentran encriptadas por hashing por motivos de seguridad.

#### **Asignar Permisos**

Para asignar permisos a los usuarios en Nagios, se debe editar el archivo de configuración cgi.cfg:

#### sudo nano /usr/local/nagios/etc/cgi.cfg

Dentro de este archivo, se pueden especificar los usuarios que tendrán acceso a diferentes funcionalidades del sistema. Se añaden las siguientes líneas para otorgar permisos al nuevo administrador:

authorized\_for\_system\_information=nagiosadmin,nuevo\_admin authorized\_for\_configuration\_information=nagiosadmin,nuevo\_admin authorized\_for\_system\_commands=nagiosadmin,nuevo\_admin authorized\_for\_all\_services=nagiosadmin,nuevo\_admin authorized\_for\_all\_hosts=nagiosadmin,nuevo\_admin authorized\_for\_all\_service\_commands=nagiosadmin,nuevo\_admin authorized\_for\_all\_host\_commands=nagiosadmin,nuevo\_admin

Estas líneas permiten que tanto nagiosadmin como nuevo\_admin tengan acceso a la información del sistema, la configuración, los comandos del sistema, y todas las funciones relacionadas con servicios y hosts.

#### **Reiniciar Apache**

Para que los cambios surtan efecto, se debe reiniciar el servicio Apache:

sudo systemctl restart apache2

Para consultar los usuarios creados en el sistema ejecute el siguiente comando.

sudo nano /usr/local/nagios/etc/htpasswd.users

Y vera a través de consola los usuarios tal como se muestra en la figura siguiente.

GNU nano 6.2 /usr/local/nagios/etc/htpasswd.users dici\_admin:\$apr1\$Ym4h7FzI\$lFR6m4krExF4BgMpmW0AB. nagiosadmin:\$apr1\$OXTE1vhz\$L2.ea41pCvy2cL2YOIQyK0 dgdt\_admin:\$apr1\$hsnQRzNe\$Dg0.o4QU.mkBZjCCrkS3w/ usuario\_visita:\$apr1\$1ToJBCE.\$H1s4A3FuM0r9g8HeTQEKc/

#### Figura 14 Usuarios creados en nagios.

#### **4.4 CONFIGURACION DE ALERTAS**

Msmtp es un cliente de SMTP simple y ligero que se puede utilizar con Nagios para enviar notificaciones por correo electrónico. Configurar msmtp con Nagios implica instalar msmtp, configurar los detalles del servidor de correo en el archivo de configuración de msmtp, y luego ajustar las configuraciones de Nagios para utilizar msmtp como el comando de envío de correos. Esto permite a Nagios enviar alertas y notificaciones a los administradores del sistema a través del correo electrónico de manera eficiente.

Para instalar msmtp ejecute el siguiente comando:

sudo apt install msmtp msmtp-mta -y

Para configurar msmtp ejecute el siguiente comando :

sudo nano /etc/msmtprc

Y agregue la siguiente configuración:

| defaults   |                                         |
|------------|-----------------------------------------|
| auth       | on                                      |
| tls        | on                                      |
| tls_trust_ | file /etc/ssl/certs/ca-certificates.crt |
| logfile    | /var/log/msmtp.log                      |
| account    | hotmail                                 |
| host       | smtp-mail.outlook.com                   |
| port       | 587                                     |
| from       | monitoreodici@hotmail.com               |
| user       | monitoreodici@hotmail.com               |
| password   | d Monitoreo2024                         |
| account o  | default : Hotmail                       |
|            |                                         |

Asegure de establecer los permisos adecuados en el archivo de configuración para proteger tu contraseña:

sudo chmod 600 /etc/msmtprc

#### Para probar envié un correo con msmtp:

echo -e "To: nicolasarica@gmail.com\nFrom: monitoreodici@hotmail.com\nSubject: Test Email\n\nThis is a test email." | msmtp -a hotmail <u>nicolasarica@gmail.com</u>

#### Configurar Nagios para usar msmtp:

Edita el archivo de comandos de notificación de Nagios para que utilice msmtp en lugar de ssmtp:

#### sudo nano /usr/local/nagios/etc/objects/commands.cfg

Modifica las definiciones de comandos notify-host-by-email y notify-service-by-email para usar msmtp:

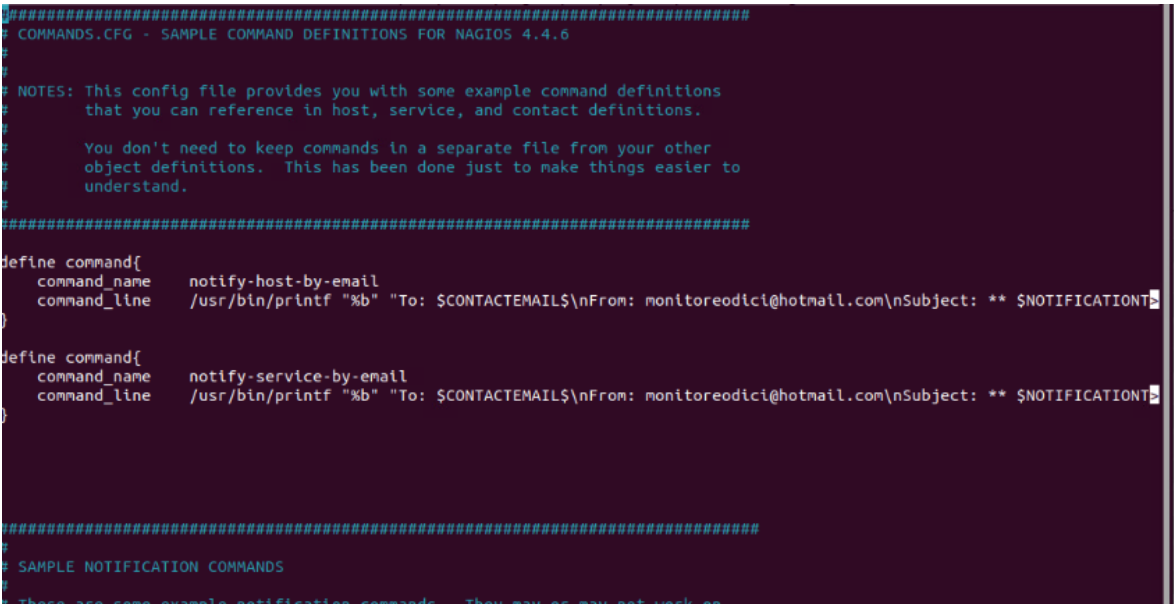

Figura 15 Comandos necesarios para notificaciones.

#### **Reiniciar Nagios:**

Verifique la configuración de Nagios y reinicia el servicio para aplicar los cambios:

sudo /usr/local/nagios/bin/nagios -v /usr/local/nagios/etc/nagios.cfg

sudo systemctl restart nagios

#### 4.5 REINICIO

Para el reinicio de Nagios utilice el siguiente comando.

sudo systemctl restart nagios

Este comando le permitirá reiniciar el servicio Nagios en un sistema que utiliza systemd para la gestión de servicios. Al ejecutarlo, se detiene y luego se inicia

nuevamente el servicio Nagios. Esto es útil para aplicar cambios recientes en la configuración sin necesidad de reiniciar el sistema completo. El prefijo *sudo* asegura que el comando se ejecute con privilegios de superusuario, necesarios para gestionar servicios del sistema.

#### 4.6 COMPROBACION DE ERRORES

Ejecute el comando

#### /usr/local/nagios/bin/nagios -v /usr/local/nagios/etc/nagios.cfg

Este comando se utiliza para verificar la configuración de Nagios antes de reiniciar o iniciar el servicio. Al ejecutarlo, Nagios analiza el archivo de configuración nagios.cfg para detectar errores. Si se encuentran problemas, se mostrará un mensaje de error detallado, permitiendo a los administradores corregir la configuración antes de proceder. Es una buena práctica ejecutar este comando después de realizar cambios en los archivos de configuración de Nagios.

#### **V MONITOREO DE DISPOSITIVOS**

#### 5.1 AÑADIR HOST

Primero, abra el archivo de configuración de hosts en su editor de texto preferido. Este archivo generalmente se encuentra en: sudo nano /usr/local/nagios/etc/objects/switch.cfg

Añada la definición del host

A continuación, añada la definición del nuevo host. Aquí hay un ejemplo básico de cómo debería verse:

| define host { |                |                                      |
|---------------|----------------|--------------------------------------|
| use           | linux-server   | ; Plantilla de host que se va a usar |
| host_name     | nombre_del_h   | ost ; Nombre del host                |
| alias         | Alias del host | ; Alias del host                     |
| address       | XXX.XXX.XXX    | ; Dirección IP del host              |
| }             |                |                                      |

Reemplace nombre\_del\_host, Alias del host, y XXX.XXX.XXX con los valores apropiados para su host.

| GNU nano 6.2                                      | /usr/local/nagios/etc/objects/switch.cfg *     |
|---------------------------------------------------|------------------------------------------------|
| *************                                     | ***************************************        |
| # SWITCH.CFG - SA                                 | MPLE CONFIG FILE FOR MONITORING A SWITCH       |
|                                                   |                                                |
|                                                   |                                                |
| <pre># NOTES: This con # files that g</pre>       | et installed with the Nagios quickstart guide. |
| 7<br>7 <i>00000000000000000000000000000000000</i> | ***************************************        |
|                                                   | ***************************************        |
| ≄<br>≠ HOST DEFINITION                            |                                                |
| +<br>+nnnnnnnnnnnnnnnn                            | ***************************************        |
| #DEFINICION DE LO                                 | S SWITCH                                       |
| define host {                                     |                                                |
| use                                               | generic-switch                                 |
| host_name                                         | SW_Ayudantes                                   |
| alias                                             | Switch Ayudantes                               |
| address                                           | 192.168.254.214                                |
| max_check_att                                     | empts 5                                        |
| icon_image                                        | switch.png                                     |
| <u>}</u> [                                        |                                                |
| define host {                                     |                                                |
| use                                               | generic-switch                                 |
| host_name                                         | SW_Hu2                                         |
| alias                                             | Switch HU2                                     |
| address                                           | 192.168.254.217                                |
|                                                   |                                                |

Figura 16 Definición de host en Nagios.

#### **5.2 AÑADIR HOSTGROUP**

Primero, abra el archivo de configuración de hosts en su editor de texto preferido. Este archivo generalmente se encuentra en:

sudo nano /usr/local/nagios/etc/objects/switch.cfg

Añada la definición del hostgroup

A continuación, añada la definición del nuevo hostgroup. Aquí hay un ejemplo básico de cómo debería verse:

define hostgroup { hostgroup\_name\_nombre\_del\_hostgroup ; Nombre del hostgroup alias Alias del hostgroup ; Alias del hostgroup members host1,host2 ; Lista de hosts (separados por comas) }

Reemplace nombre\_del\_hostgroup, Alias del hostgroup, y host1,host2 con los valores apropiados para su hostgroup y los hosts que quiere incluir en el grupo debería quedar algo similar a la siguiente figura.

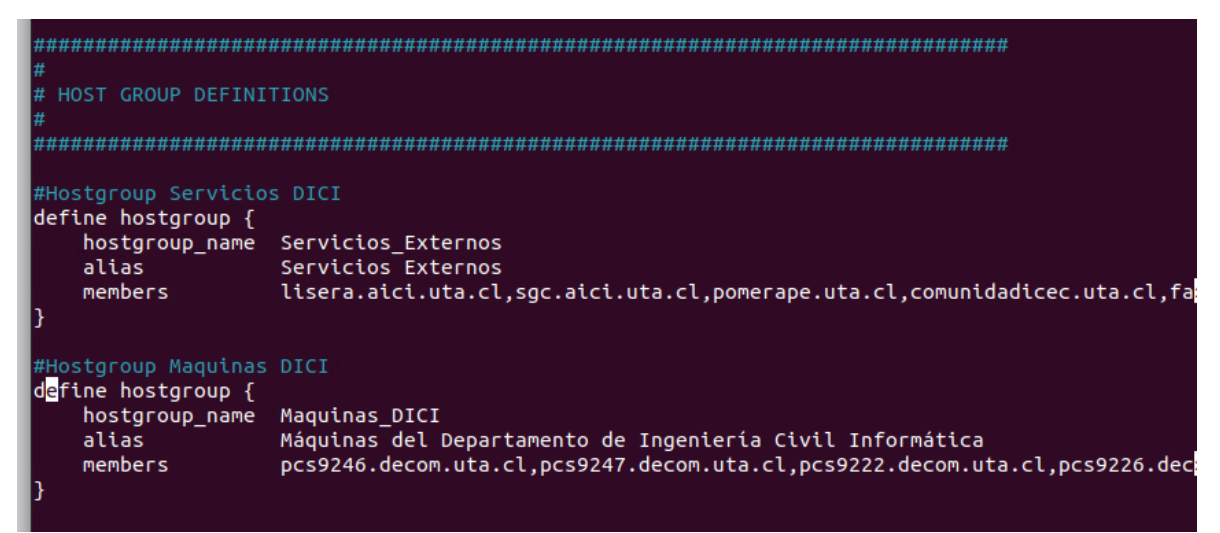

Figura 17 Hostgroup creados.

#### Verifique la configuración

Después de guardar los cambios, verifique la configuración de Nagios para asegurarse de que no haya errores de sintaxis.

sudo /usr/local/nagios/bin/nagios -v /usr/local/nagios/etc/nagios.cfg

#### **5.2 AÑADIR SERVICIOS**

Primero, abra el archivo de configuración de servicios en su editor de texto preferido. Este archivo generalmente se encuentra en /usr/local/nagios/etc/objects/switch.cfg.

sudo nano /usr/local/nagios/etc/objects/switch.cfg

A continuación, añada la definición del nuevo servicio. Aquí hay un ejemplo básico de cómo debería verse:

| define service {    |                       |                                         |
|---------------------|-----------------------|-----------------------------------------|
| use g               | generic-service ; F   | Plantilla de servicio que se va a usar  |
| host_name           | nombre_del_host       | ; Nombre del host al que se aplicará el |
| servicio            |                       |                                         |
| service_description | on Descripción del se | rvicio ; Descripción del servicio       |
| check_command       | check_http            | ; Comando de verificación del servicio  |
| }                   | -                     |                                         |

Reemplace nombre\_del\_host, Descripción del servicio, y check\_http con los valores apropiados para su configuración. El check\_command debe corresponder a un comando de verificación definido en Nagios.

| SERVICE DEEINITIONS       |                                         |
|---------------------------|-----------------------------------------|
| f                         |                                         |
| *******                   | ******                                  |
| #Definicion de servicio p | ara Switch DLink                        |
| define service {          |                                         |
| use                       | generic-service                         |
| hostgroup_name            | Switch_DLink                            |
| service_description       | Ping                                    |
| check_command             | check_ping!100.0,20%!500.0,60%          |
| max_check_attempts        | 5                                       |
| check_interval            | 5                                       |
| retry_interval            | 1                                       |
|                           | *************************************** |
| Jefine service {          |                                         |
| use                       | generic-service                         |
| hostgroup_name            | Switch_DLink                            |
| service_description       | SSH                                     |
| check_command             | check_ssh!                              |
| max_check_attempts        | 5                                       |
| check_interval            | 5                                       |
| retry_interval            | 1                                       |
|                           |                                         |
|                           |                                         |
|                           |                                         |

Figura 18 Servicios Creados.

Después de guardar los cambios, verifique la configuración de Nagios para asegurarse de que no haya errores de sintaxis.

sudo /usr/local/nagios/bin/nagios -v /usr/local/nagios/etc/nagios.cfg

sudo systemctl restart nagios.service

#### **VI SEGURIDAD**

#### 6.1 BUENAS PRACTICAS

Para asegurar el sistema de monitoreo y la infraestructura de red, se recomienda seguir estas buenas prácticas:

Actualizaciones Regulares: Mantenga el sistema operativo, Nagios y todos los componentes asociados actualizados con las últimas y actualizaciones de seguridad.

**Contraseñas**: Utilice contraseñas fuertes y únicas para todas las cuentas de usuario y dispositivos de red.

Acceso Restringido: Limite el acceso al servidor Nagios únicamente al personal autorizado. Use listas de control de acceso (ACL) y políticas de seguridad adecuadas.

**Cifrado de Comunicación**: Use protocolos seguros (como HTTPS y SSH) para la comunicación entre el servidor Nagios y los dispositivos monitoreados.

#### 6.2 FIREWALL

Configurar un firewall es esencial para proteger el servidor Nagios y la infraestructura de red. A continuación, se presentan comandos básicos para configurar un firewall en Ubuntu Server:

Instalar UFW (Uncomplicated Firewall):

sudo apt-get install ufw

Habilitar UFW:

sudo ufw enable

Permitir el Acceso SSH:

sudo ufw allow ssh

Permitir el Acceso HTTP/HTTPS (si se usa una interfaz web): sudo ufw allow http sudo ufw allow https

Permitir SNMP (si se utiliza):

sudo ufw allow 161/udp

Permitir NRPE:

sudo ufw allow 5666/tcp

Verificar el Estado del Firewall:

#### sudo ufw status

Asegúrese de ajustar las reglas del firewall según las necesidades específicas de su red y de los servicios que desea proteger. Mantenga una política de "deny all" (denegar todo) por defecto y permita solo el tráfico necesario para el funcionamiento del sistema de monitoreo.

#### **VII APENDICE**

#### 7.1 GLOSARIO

**Hosts:** Todos los dispositivos, servidores, base de datos, etc., que pertenecen a tu red y han de ser monitorizados se definen como un host. El índice más importante de un host es la dirección IP.

**Servicios:** Con los servicios se definen las características de los hosts que Nagios tiene que examinar. Entre ellas se encuentran los servicios que se ejecutan en el host (HTTP, FTP, etc.), los atributos internos como el espacio de almacenamiento disponible o los rasgos físicos como la temperatura del hardware.

**Comandos:** con los comandos se puede controlar el desarrollo de la monitorización. Con ellos se puede configurar el modo en que se lleva a cabo el control de los hosts y de los servicios y ante qué tipo de acontecimientos se te debe notificar.

**Contactos:** por medio de los contactos definidos, Nagios puede conocer a quién se ha de informar cuando tenga lugar un incidente. En este sentido, el software envía, por ejemplo, un correo electrónico, un SMS o un mensaje de voz.

#### **VIII REFERENCIAS**

[1] Jiménez, J. (2024, January 7). Crea una clave SSH fácilmente en Windows 10. RedesZone. https://www.redeszone.net/tutoriales/servidores/como-crear-clavessh-windows-10/

[2] Nagios 2024 | Nagios. (n.d.). Nagios. https://www.nagios.com/nagios2024/

[3] Ubuntu https://ubuntu.com/download/. (n.d.). https://ubuntu.com/download/.

[4] Golocal. (n.d.). https://golocal.cl/

[5] W. D. C. (2023, May 30). Conexión con SHH. Microsoft Learn. https://learn.microsoft.com/es-es/windows-

hardware/manufacture/desktop/factoryos/connect-using-ssh?view=windows-11

[6] ¿Qué es ICMP? Explicación del protocolo ICMP - AWS. (n.d.). Amazon Web Services, Inc. https://aws.amazon.com/es/whatis/icmp/#:~:text=pr%C3%A1cticos%20tiene%20ICMP%3F-

,EI%20protocolo%20de%20mensajes%20de%20control%20de%20Internet%20(IC MP)%20es,el%20estado%20de%20la%20red.

[7] SNMP monitoring software PRTG. (n.d.). https://www.paessler.com/snmp\_monitor?gad\_source=1&gclid=CjwKCAjw5ImwBh BtEiwAFHDZx-JQIMAJXuFQAEQ1m11xUZXmHpw4b-9IKP7PmwCLHz3QgiD9HwKb4BoC4gYQAvD\_BwE

**[8]** Michael, S. (n.d.). nrdp-daemon - Nagios Exchange. https://exchange.nagios.org/directory/Addons/Passive-Checks/nrdp-2Ddaemon/details

[9] Apache HTTP Server versión 2.4 Documentación - Servidor HTTP Apache

versión 2.4. (n.d.). https://httpd.apache.org/docs/2.4/es/

**[10]** solucions-im.com. (n.d.). PNP4Nagios 0.6.24 en 5 minutos en Nagios 4.0.8. PNP4Nagios 0.6.24 En 5 Minutos En Nagios 4.0.8. https://www.solucionsim.com/es/pnp4nagios-0-6-24-en-5-minutos-en-nagios-4-0-8

[10] Leonardo, J. (2023, May 3). Cómo usar Nano, el editor de texto de línea de comandos en Linux. EXTASSIS NETwork Tutoriales. https://extassisnetwork.com/tutoriales/nano-editor-de-texto-en-linux/